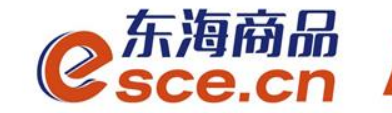

# 中国光大银行同行签约及出入金操作指引(个体经营户交易商)

发展产业电商 服务实体经济

www.esce.cn

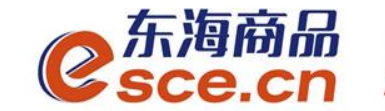

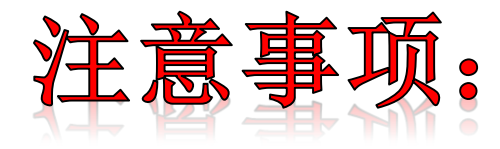

- 1.与光大银行签约的同行交易商须开通光大银行网银;
- **2.**与光大银行签约的同行交易商可以选择在交易客户端入金, 也可以选择在网银端入金;
- **3.**与光大银行签约的交易商(包括同行和跨行)出金只能在交易客户端完成;

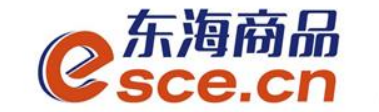

## 出入金操作指引

www.esce.cn

02

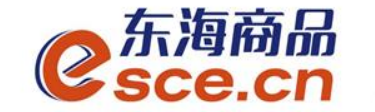

——可选择在PC端或者APP端进行签约,再进行第四步操作

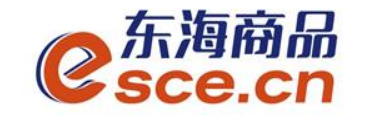

1、点击"资金管理"中的"签约解约",如图操作,点击【签约】。 注: 支行名称为开卡时所在网点的名称。

| <mark>⊘</mark> 东海商<br>esce.c     | ក្រើ<br>ខា        |        |          |        |                  |                             |            | 欢迎您,0000 | 00000392 退出账 | 号 修改密码 | 公告信息 | 用户信息 | <b>*</b> ₹ _ | . в X |
|----------------------------------|-------------------|--------|----------|--------|------------------|-----------------------------|------------|----------|--------------|--------|------|------|--------------|-------|
| ▲                                | 出入金               | 签约解约   | 查询资金流水 查 | 询用户总资金 | 查询出入金            | 资金划转                        |            |          |              |        |      |      |              |       |
| Ē                                | 签约操作              |        |          |        |                  |                             |            |          |              |        |      |      |              |       |
| • <b></b><br>仓单交易                | ─ 身份信息 -          |        |          |        | 行卡信息 —           |                             |            |          |              |        |      |      |              |       |
| 资金管理                             | │<br>│      证件类型: | 身份证    |          |        | 光大银行<br>银行签约时间段: | 浙商银行<br>08:50:00 - 16:30:00 | 平安银行       |          |              |        |      |      |              |       |
|                                  | │ 证件号码:           | 3      |          | * \$   | 見行卡号: 622        |                             |            | 手机号:     |              |        |      |      |              |       |
| 报表查询                             | 账户名称:             |        |          | *本     | 行/他行:本行          | •                           | <b>*</b> 支 | 行名称:     |              |        |      |      |              |       |
|                                  |                   |        |          |        | 国定电话: 150        |                             |            | 邮箱:      |              |        |      |      |              |       |
| □ <b>□王王</b> □<br>仓单管理<br>────── |                   |        |          |        |                  |                             | <u></u>    | 约 重置     |              |        |      |      |              |       |
|                                  |                   |        |          |        |                  |                             |            |          |              |        |      |      |              |       |
|                                  |                   |        |          |        |                  |                             |            |          |              |        |      |      |              |       |
|                                  | <br>银<br>         | <br>表示 |          | 银行卡号   |                  | 内部账号                        |            |          |              | 主/次银行  |      | į    | <br>喿作       |       |

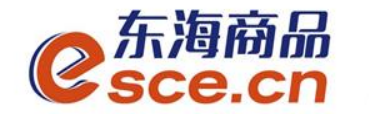

2、PC端签约成功。

| <mark>€</mark> 东海商。<br>Sce.c | ណិ៍<br>រា  |                       |                                | 欢迎您,0000000039;     | 2 退出账号 修改密码 公告信息 | 用户信息 🕈 🔻 🗕 🗗 🗙 |
|------------------------------|------------|-----------------------|--------------------------------|---------------------|------------------|----------------|
|                              | 出入金 签约解约   | 查询资金流水 查询用户总资金  查询出入金 | 资金划转                           |                     |                  |                |
|                              | 签约操作       |                       |                                |                     |                  |                |
| <b>し<u>こ</u>し</b><br>仓単交易    | 身份信息       | 银行卡信息                 |                                |                     |                  |                |
| 资金管理                         | 证件类型: 身份证  | 光大银行<br>银行签约时间段       | 浙商银行<br>3: 08:50:00 - 16:30:00 | 平安银行                |                  |                |
| W                            | 证件号码: 3303 | 银行卡号: 6226*           | ***7640                        | 手机号:                |                  |                |
| ■Z<br>报表查询                   | 账户名称:      | 本行/他行:                |                                | 支行名称:               |                  |                |
| <b>企</b> 単管理                 |            | 固定电话:1                |                                | 邮箱:                 |                  | 已签约            |
|                              |            |                       |                                |                     |                  |                |
|                              | 签约银行       |                       |                                |                     |                  |                |
|                              |            |                       | <br>内部账号                       |                     |                  |                |
|                              | 光大银行       | 6226****7640          | f08560000em5                   | 2019-04-16 14:18:42 | 主银行              |                |

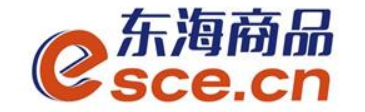

#### 3、APP端签约

登录客户端,选择"我的"→"签解约",选择"签约",输入信息后点击"确认 签约"。注:支行名称为开卡时所在网点的名称。

| *l 📚      |              |              | ର ହ ଜ      | 1 10-39     |
|-----------|--------------|--------------|------------|-------------|
| 2         | 友            |              |            | ති          |
|           | C            | 0.00         |            |             |
|           | 7            | J用资金         |            |             |
| 0<br>可取资金 | 0.00<br>存货价值 | 0.0<br>i 货值3 | 00<br>变化   | 总资金<br>详情查询 |
| 次令陈珊      |              |              |            |             |
| 反並官理      |              |              | 0          | 8           |
| 资金信       | 出入金          | 签解约 有        | 资金划<br>转   | 资金密<br>码    |
| 商品信息      |              |              |            | >           |
| 采购信息      |              |              |            | >           |
| 销售信息      |              |              |            | >           |
| 采购成交      | 明细           |              |            | >           |
| 销售成交      | 明细           |              |            | >           |
| $\sim$    |              |              | $\bigcirc$ |             |
| しい 首页     | 行情           | 交易           | 我的         | 资讯          |

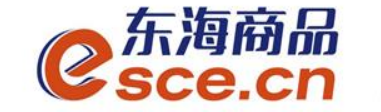

## 4、PC端或者APP端签约成功后,打开光大银行网址 www.cebbank.com, 点击【个人网上银行】。

|                                                                                               | TO DE VUI                                                                                                  |                                                                     |                                                               |                                                                             |                                                                                                    |
|-----------------------------------------------------------------------------------------------|----------------------------------------------------------------------------------------------------|---------------------------------------------------------------------|---------------------------------------------------------------|-----------------------------------------------------------------------------|----------------------------------------------------------------------------------------------------|
|                                                                                               | <b>5</b><br>15                                                                                             |                                                                     |                                                               | 北京分行丨                                                                       | 服务网点 在线客服 招聘英才▼ 分行网站▼                                                                                                    |
|                                                                                               |                                                                                                    | НОТ                                                                 |                                                               |                                                                             | English                                                                                                    |
| <b>个人业务</b> 公司业务                                                                              | 电子银行                                                                                                    | 阳光银行 购精彩商城                                                          | 今日光大                                                          | 投资者关系 阳光资讯                                                                  |                                                                                                    |
| 个人     企业       ●     个人网上银行       ○     企业家网上银行       ○     年金 (个人用户)                        | <ul> <li>财富管理</li> <li>▶ 阳光财富</li> <li>▶ 阳光理财</li> <li>▶ 个人黄金</li> <li>▶ 客户分级</li> <li>▶ 金阳光俱乐部</li> </ul> | <b>个人储蓄&amp;阳光卡</b><br>▶账户查询<br>▶存贷合一卡<br>▶阳光借记卡<br>▶阳光加息宝<br>▶产品攻略 | <b>个人贷款</b><br>▶ 产品攻略<br>▶ 新品推荐<br>▶ 特色业务<br>▶ 成功案例<br>▶ 品牌诠释 | <b>出国金融</b><br>▶ 产品攻略<br>▶ 境外汇款<br>▶ 个人购汇<br>▶ 个人结汇<br>▶ 优惠活动               | 新客理财                                                                                                    |
| ● 本 ● 個 小<br>● 報<br>● 報<br>● 報<br>● 報<br>● 第<br>● 第<br>● 第<br>● 第<br>● 第<br>● 第<br>● 第<br>● 第 | <b>基金/集合计划</b><br>▶ 精选基金<br>▶ 智能定投<br>▶ 集合计划争值<br>▶ 基金净值<br>▶ 少儿定投                                         | <b>信用卡</b><br>▶ 在线激活<br>▶ 账单查询<br>▶ 在线申请<br>▶ 网上商城<br>▶ 积分兑换        | <b>电子银行</b><br>◆ 个人网银 ◆ 手机银行 ◆ 资金归集 ▶ 瑶瑶缴费 ◆ 微信银行             | <b>特色业务</b><br>▶ 南宁分行 光<br>▶ 南宁分行 光<br>▶ 宁波分行 "资金<br>▶ 宁波2013电<br>▶ 南宁分行 体验 | 2015年11月11日 农历九月三十<br>光大公告 更多>><br>> 11-06 光大银行投诉受理渠道及流…<br>> 11-09 关于中国光大银行发行中国…<br>> 10-29 光大银行电话银行系统升级…<br>> 10-28 中国光大银行电子渠道相关… |

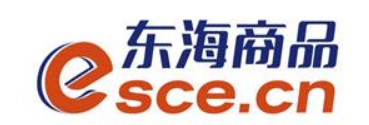

5、登录网银,点击"更多功能"→"交易所会员服务"。

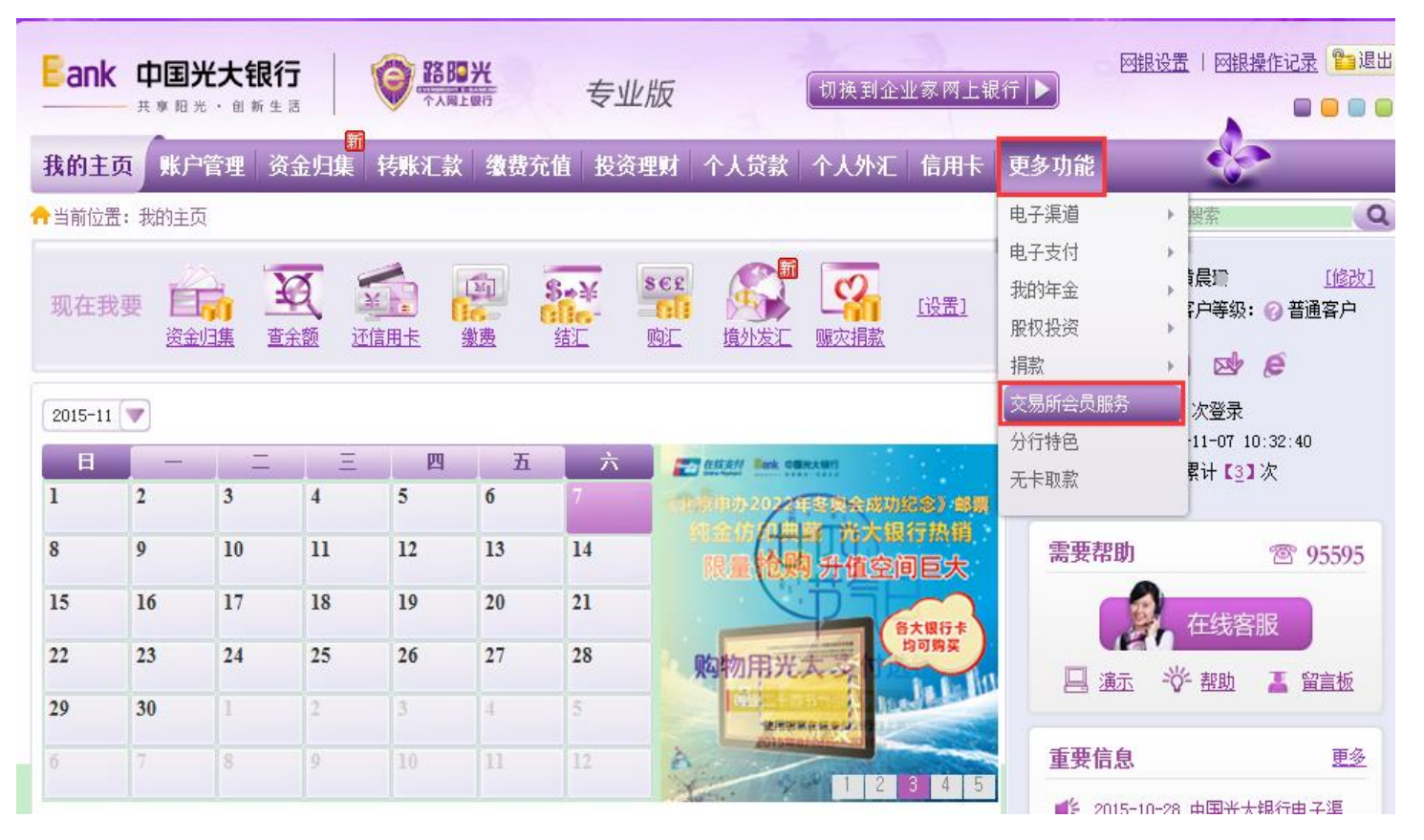

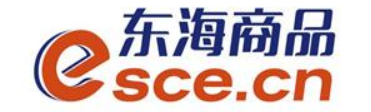

6、进入交易所会员服务界面后,点击"激活账号"。

| <b>中国光大银行</b><br>共享照光·创新生活                                                   |                                           | <b>光</b> 专业版             | 【切换到企业               | Ł家网上银行 ┃▶)        | 网银设置   网络    | <u>思操作记录</u> 🔁 退日                       |
|------------------------------------------------------------------------------|-------------------------------------------|--------------------------|----------------------|-------------------|--------------|-----------------------------------------|
| 我的主页 账户管理 资金                                                                 | 新<br>归集 转账汇款                              | <b>缴费充值</b> 投资理财         | 个人贷款 个人外汇            | 信用卡更多功            | dit 🤹        | 2                                       |
| ▶当前位置: 更多功能 > 交易所会员                                                          | 员服务                                       |                          |                      |                   | 功能搜索         | 9                                       |
| 交易所会员签约管理<br>交易所名称<br>浙江东海商品交易中心有限<br>公司                                     | 交易所席位号<br>01                              | 会员账号<br>±08556000C       | <b>会员状态</b><br>信息待确认 | 收起                | 操作<br>转账明细查询 | <b>梁</b><br>需要帮助                        |
| 郑定账号 62266323005                                                             |                                           | 绑定账户状态<br>未激活            | <b>两户</b> 端          | <b>入金功能</b><br>关闭 | 操作<br>激活账号   | 重                                       |
|                                                                              |                                           | 收起                       | *                    |                   |              | ● 一 一 一 一 一 一 一 一 一 一 一 一 一 一 一 一 一 一 一 |
|                                                                              |                                           |                          |                      |                   |              | 要                                       |
|                                                                              |                                           |                          |                      |                   |              |                                         |
| <ul> <li>1、您需要先到交易所</li> <li>2、绑定账号须先加指</li> <li>交易提示 3、商户端 入全口能易</li> </ul> | 所进行签约,才可办理」<br>圭到网银中,才能进行所<br>豊对商户端软件浴全转回 | 比业务。<br>账号激活。<br>账权限的管理。 |                      |                   |              |                                         |

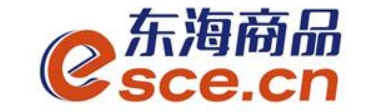

7、填写信息, **商户端入金功能**选择"**开通**",输入6位数交易密码, 在"我已阅读并同意《中国光大银行交易资金监管合作协议》"前面方 框内打√。点击【下一步】。

| Eank         中国光大银行         算器開光         专 |                          |                         |
|--------------------------------------------|--------------------------|-------------------------|
| 我的主页 账户管理 资金归集 转账汇款 维费充值 投                 | 夏资理财 个人贷款 个人外汇 信用卡 更多功能  |                         |
| ✿当前位置:更多功能 > 交易所会员服务 > 款活除号                |                          | (功能資素                   |
| <b>①</b> 填写信息 > 2                          | ? 确认及提交 > 3 完成           | 一 开通此功能交易商可通            |
| 交易所名称:浙江东海商品                               | 品交易中心有限公司                | 过又勿谷广圳且按八亚              |
| · 激活账号:6226 6、                             |                          | -                       |
| * 商户端入金功能: ● 开通                            | ◎ 关闭                     | <ul> <li>●要告</li> </ul> |
|                                            | 」 通報人の位交易団的              | 息                       |
| • 团 抗亡國深并问题《                               | <b>半出元入银行又易改盖监察百任协议》</b> |                         |
| 下一步                                        | je iz o                  | 现在我要                    |
|                                            |                          |                         |
|                                            |                          |                         |

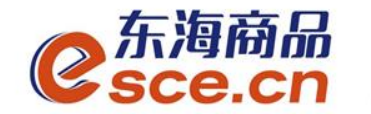

#### 8、确认信息,点击【确定】。

| 我的主页,账户管理       | 资金归集 转账汇款     | 缴费充值     | 投资理财 个人贷款  | 个人外 | C 信用卡 更多) | hite 😵 | - |     |
|-----------------|---------------|----------|------------|-----|-----------|--------|---|-----|
| ☆当前位置:更多功能 > 交易 | 易新会员服务 > 激活张号 |          |            |     |           | (功能指索  |   | 0   |
|                 | 1 填写信息        |          | 🕗 确认及提交    |     | 3 完成      |        |   | の世間 |
|                 | 交易所名称         | : 浙江东港   | 商品交易中心有限公司 |     |           |        |   | 要帮助 |
|                 | 激活账号          | : 6226 ( |            |     |           |        |   | HG  |
|                 | 商户编入金功能       | : 开通     |            |     |           |        |   | 重要  |
|                 |               | 确        | 定返回        | 1   |           |        |   | 信息  |
|                 |               |          |            |     |           |        |   | 現在我 |
|                 |               |          |            |     |           |        |   | 2   |
|                 |               |          |            |     |           |        |   |     |

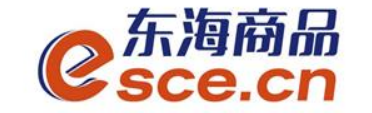

#### 9、显示"您的交易成功",网银签约激活成功。可点击【返回】查 看签约信息。

| ★当前位置:更多功能 > 交易所会员服务 > 激活账号          1 填写信息       2 确认及提交       3 完成 | 我的主页账。    | 户管理)资金归集,转账汇款      | <b>缴费充值</b> 投资理财 个。                                   | 人贷款 个人外汇 信用卡 | 更多功能 🛛 😵 |    |
|----------------------------------------------------------------------|-----------|--------------------|-------------------------------------------------------|--------------|----------|----|
| 1 填写信息       2 确认及提交       3 完成 <ul> <li></li></ul>                  | 合当前位置:更多功 | 能 > 交易所会员服务 > 激活账号 |                                                       |              | 功能搜索     | 20 |
| 悠的交易成功! <sup> </sup>                                                 |           | 1 填写信息             | > 2 确认及提3                                             | 交 > 3 完成     |          |    |
|                                                                      |           | ~                  | <b>您的交易成功!</b><br>继续交易,请点击 返回<br>查询打印《 <u>中国光大银行交</u> | 易资金监管合作协议》   |          | Ģ  |

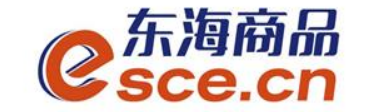

10、点击【返回】后显示交易所会员签约管理,会员状态显示为 "正常签约"。点击"绑定账号信息查询",显示绑定账号信息, 绑定账户状态显示为"已激活"。

| Ŷ | 易所会员签约管理                                                                                                    |        |                |      |                   |       |  |
|---|----------------------------------------------------------------------------------------------------|--------|----------------|------|-------------------|-------|--|
|   | 交易所名称                                                                                                    | 交易所席位号 | 会员账号           | 会员状态 | 授                 | n:    |  |
|   | 公司<br>(10-1-14) (10-1-14) (10-1-14) (10-1-14) (10-14) (10-14) (1 | 011    | 10056C         | 正常驻约 | 22 H              | 所的建立面 |  |
| ľ | 6226€                                                                                                    | の定動となる | 6 M7-MAA<br>开道 | ±40% | 第四章<br>第四章入金功能 银行 | 接交易所  |  |
|   |                                                                                                    |        | 收起             | A    |                   |       |  |
|   |                                                                                                    |        |                |      |                   |       |  |

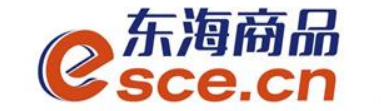

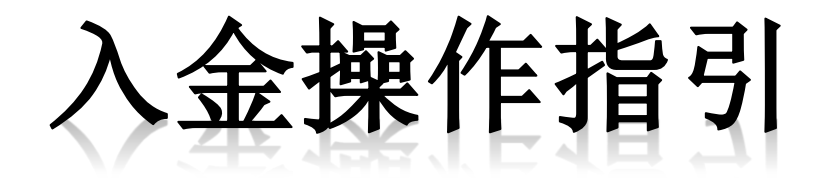

## ——PC端入金操作指引

——网银端入金操作指引

——APP端入金操作指引

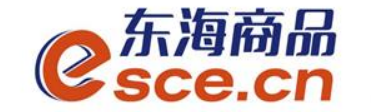

PC端入金操作指引

1、登录pc端,进入资金管理→出入金,点击"入金",如下图操作, 点击确认。

| C<br>Sce.ci | היי<br>ר  |                     |       |      |             | 200000332 这山嫩子 修议者时 | 1 公百佰志 用厂佰志  1 | · · _ ¤ ^ |
|-------------|-----------|---------------------|-------|------|-------------|---------------------|----------------|-----------|
| •           |           |                     |       |      |             |                     |                |           |
| 位           | 出入金 签约解约  | 查询资金流水 查询用户总资金      | 查询出入金 | 资金划转 |             |                     |                |           |
| 东海主页        | - 入金      |                     |       |      | ┌──出金 ───── |                     |                |           |
| Ē           | 光大银行      |                     |       |      | 光大银行        |                     |                |           |
| 仓单交易        | 银行入金时间段:  | 08:50:00 - 16:30:00 |       |      | 银行出金时间段:    | 08:50:00 - 16:30:00 |                |           |
|             | ✤ 入金系统: │ | 仓单交易                |       |      | ★ 出金系统:     | 仓单交易                | 查询可出余额         |           |
| 资金管理        | ✤ 入金金额:   | 0.01                |       |      | * 出金金额:     |                     |                |           |
|             | * 资金密码:   | •••••               |       |      | Ľ           | 出金 重置               |                |           |
| 报表查询        |           | 金重置                 |       |      |             |                     |                |           |
|             |           |                     |       |      |             |                     |                |           |
| 仓单管理<br>    |           |                     |       |      |             |                     |                |           |

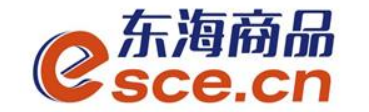

## PC端入金操作指引

#### 2、看"出入金流水",查看入金是否成功。

| ● 东海商品 <sup>®</sup> |          |                     |              |        |      | ж <u>ж, коссоссост</u> у <u>к</u> ц | 账方 廖汉ব阳 公百旧志 |              |
|---------------------|----------|---------------------|--------------|--------|------|-------------------------------------|--------------|--------------|
| Sce.ch              |          |                     |              |        |      |                                     |              |              |
|                     |          |                     |              |        |      |                                     |              |              |
| 山                   | 出入金签约解约  | 查询资金流水 查询用          | 户总资金   查询出入: | 金 资金划转 |      |                                     |              |              |
| 东海主页                | 入金 ————  |                     |              |        | ─ 出金 |                                     |              |              |
|                     | 光大银行     |                     |              |        | ۲    | 七大银行                                |              |              |
|                     | 银行入金时间段: | 08:50:00 - 16:30:00 |              |        | f    | 银行出金时间段: 08:50:00 – 10              | 5:30:00      |              |
|                     | ☀ 入金系统:  | 仓单交易                |              |        |      | ▪ 出金系统:  仓单交易                       | 查询           | 可出余额         |
| 资金管理                | ▶ 入金金额:  |                     |              |        |      | ★ 出金金额: 0.01                        |              |              |
|                     | *资,,金密码: |                     |              |        |      | 出金重                                 | 置            |              |
| 报表查询                |          | 入金    重置            |              |        |      |                                     |              |              |
|                     |          |                     |              |        |      |                                     |              |              |
| 仓单管理                |          |                     |              |        |      |                                     |              |              |
|                     |          |                     |              |        |      |                                     |              |              |
|                     | ) △ ☆ →  |                     |              |        |      |                                     |              |              |
|                     | 八亚矶小     |                     |              |        |      |                                     |              |              |
|                     |          | <br>出/入金            | 金额           |        | 状态   |                                     | 市场流水号        |              |
|                     | 光大银行     | 入金                  | 0.01         | 0.00   | 转账成功 | 2019-04-16 15:01:12                 | 1555         | 000094689996 |

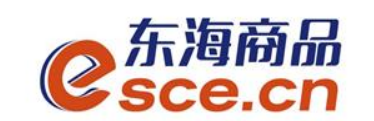

### 网银端入金操作指引

1、进入光大网银,点击"更多功能"→"交易所会员服务"。

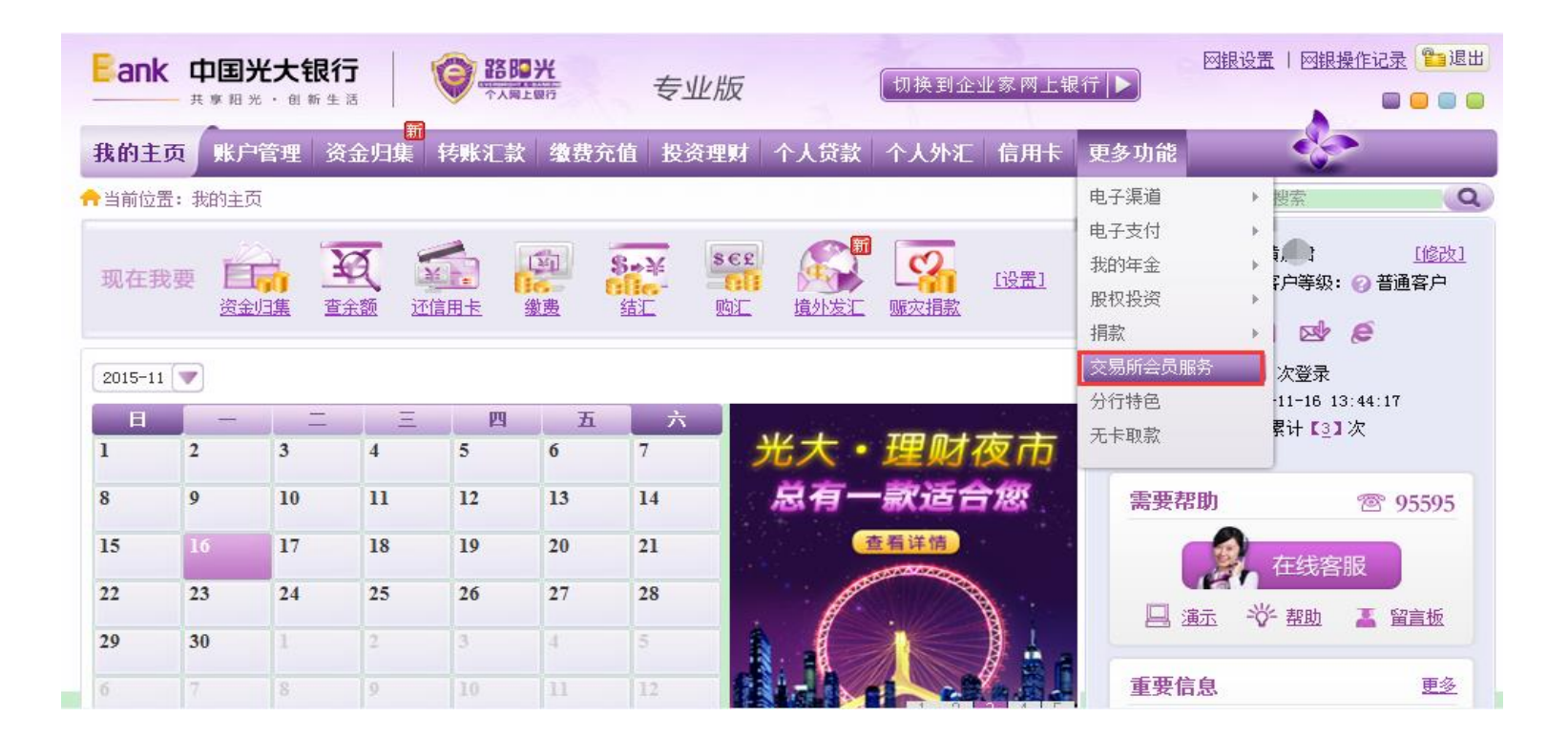

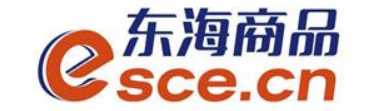

网银端入金操作指引

2、进入会员签约管理页面,点击"银行转交易所"。

| Ba          | <b>中国光大银行</b>                    | <b>路四光</b><br>小和上眼行 | 专业版        | 切换到企业               |                        |                                       |
|-------------|----------------------------------|---------------------|------------|---------------------|------------------------|---------------------------------------|
| 我的          | 主页 账户管理 资金                       | 新<br>:归集 转账汇款 缴费    | 充值 投资理财 个力 | 人贷款 个人外汇            | 信用卡更多功能                | 8                                     |
| <b>十</b> 当前 | 位置:更多功能 > 交易所会的                  | 员服务                 |            |                     | 切能搜索                   | Q                                     |
| 交易          | 5所会员签约管理<br>交易所名称<br>亚东海商品交易中心有限 | 交易所席位号<br>017       | 会员账号       | <b>会员状态</b><br>正常签约 | <b>操作</b><br>收起 转账明细查询 | 需要帮                                   |
|             |                                  | 绑定账户状态              | s 商户端入金    | 功能                  | 操作                     |                                       |
|             | 6226                             | 已激活                 | 开通         |                     | <u>商户端入金功能</u> 银行转交易所  | 重                                     |
|             |                                  |                     | 收起         | *                   |                        | ● ● ● ● ● ● ● ● ● ● ● ● ● ● ● ● ● ● ● |
|             |                                  |                     |            |                     |                        | 现在                                    |

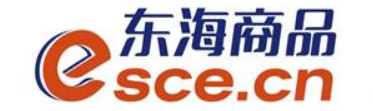

## 网银端入金操作指引

3、风险提示说明,阅读完毕后,点击【同意】。

| Eank 中国光大银行 ◎ 路四光<br>共享照光、创新生活 · · · · · · · · · · · · · · · · · · ·                                                                         | 网银设置   网银操作记                  | 录 (111)<br>                                          |
|----------------------------------------------------------------------------------------------------|-------------------------------|------------------------------------------------------|
| 新<br>我的主页 账户管理 资金归集 转账汇款 缴费充值 投资理财 个人贷款 个人外汇 信用卡 更多                                                                                          | 5功能                           |                                                      |
| ✿当前位置:更多功能 > 交易所会员服务 > 银行转交易所                                                                                                    | 功能搜索                          | Q                                                    |
| 风险提示<br>尊敬的客户:<br>当您完成入金操作后,资金将划转到交易所在我行开立的账户中。我行不参与您与交易所、交易会员之间的交易,也不对您与<br>的交易纠纷负责。交易所推出的各类产品非我行准入的产品,您对该类产品的购买行为,属于自愿投资行为,投资上述产品产生的<br>同意 | 9交易所、交易会员之间产生<br>损失,由投资者自行承担。 | <ul><li>● 需要帮助</li><li>● 重要信息</li><li>● 现在</li></ul> |

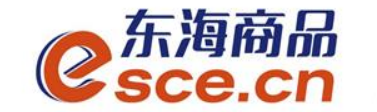

网银端入金操作指引

#### 4、输入转账金额和交易密码,点击【下一步】。

| Eank 中国光大银行<br>其 察 服 光 · 创 新 生活                                                                                                    | <u>2录</u> (29退出) |
|----------------------------------------------------------------------------------------------------|------------------|
| 我的主页 账户管理   资金归集   转账汇款   缴费充值   投资理财   个人贷款   个人外汇   信用卡   更多功能   日本                                                                                                    |                  |
| 合当前位置:更多功能 > 交易所会员服务 > 银行转交易所                                                                                                    | ٩                |
| <b>√ 填写信息</b> → 2 确认及提交 → 3 完成                                                                                                    | <b>2</b>         |
| 交易所名称:浙江东海商品交易中心有限公司                                                                                                    | 安帮助              |
| 付款账号: 6226 ( ) ( ) ( ) ( ) ( ) ( ) ( ) ( ) ( ) (                                                                                                    |                  |
| 可用余额: 8.00                                                                                                    | 重要               |
| 收款账号: 7678 0188 0001 4409 5                                                                                                    | 管                |
| ★ 转账金额: 1                                                                                                    |                  |
| 金额大写: 壹圆整                                                                                                    | I                |
| 摘要:                                                                                                    | 花                |
| ★ 交易密码: ★★★★★★★ implicit implicit | 我要               |
|                                                                                                    |                  |
| 下一步 返回                                                                                                    |                  |

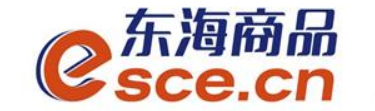

## 网银端入金操作指引

#### 5、确认转账信息,点击【确定】。

|                | <b>、银行</b><br>創新生活       |        | 光<br>限行           | 专业版      |        | 切换到 | 企业家网上等 | 銀行 ▶ | 网银设置   网银操作 |          |
|----------------|--------------------------|--------|-------------------|----------|--------|-----|--------|------|-------------|----------|
| 我的主页账户管理       | <mark>新</mark><br>里 资金归集 | 转账汇款   | 缴费充值              | 投资理财     | 个人贷款   | 个人外 | 汇 信用卡  | 更多功能 |             |          |
| ╋当前位置:更多功能 > 3 | 交易所会员服务 >                | 银行转交易所 | f                 |          |        |     |        |      | 功能搜索        | Q        |
|                | 1 填5                     | 写信息    | >                 | 2 确认     | 及提交    | >   | 3 完成   |      |             | <b>2</b> |
|                |                          | 交易所名称  | : 浙江东海南           | 商品交易中心   | 心有限公司  |     |        |      |             | 安帮       |
|                |                          | 付款账号   | 6226              |          | 5      |     |        |      |             |          |
|                |                          | 收款账号   | : <b>7678 0</b> ′ | 188 0001 | 4409 5 |     |        |      |             | 重        |
|                |                          | 转账金额   | : 1.00            |          |        |     |        |      |             | ~ 信      |
|                |                          | 金额大写   | : 壹圆整             |          |        |     |        |      |             | 息        |
|                |                          |        | 确                 | 定        | 返回     |     |        |      |             | 现在我要     |

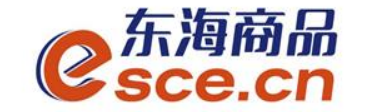

### 网银端入金操作指引

6、提示交易成功,可进**交易客户端**查询"出入金**流水**"是否入金成功。

| Bank   | <b>中国光大</b><br>共享阳光・( | <b>、银行</b><br>創新生活 |          | 米<br>限行                 | 专业版                                         |      | 切换到: | 企业家网上销 | ₹行 ▶ | 网银设置   网银操 | <u>作记录</u> 113退出                                                                                                    |
|--------|-----------------------|--------------------|----------|-------------------------|---------------------------------------------|------|------|--------|------|------------|----------------------------------------------------------------------------------------------------|
| 我的主页   | 账户管理                  | 新<br>里 资金归集        | 转账汇款     | 缴费充值                    | 投资理财                                        | 个人贷款 | 个人外济 | E 信用卡  | 更多功能 |            |                                                                                                    |
| ╋当前位置: | 更多功能 > 3              | 交易所会员服务            | > 银行转交易所 | f                       |                                             |      |      |        |      | 功能搜索       | Q                                                                                                    |
|        |                       | 1 填                | 写信息      | ><br><b>您的交</b><br>继续交易 | <b>2 确认及</b><br>汤成功!<br><sup>湯,请点击</sup> 〔〕 | えんで  | >    | 3 完成   |      |            | <ul><li>●</li><li>●</li></ul> |
|        |                       |                    |          |                         | 详细信                                         | 息    |      |        |      |            |                                                                                                    |

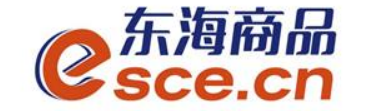

## APP端入金操作指引

## 1、打开手机app,击"我的"中的"出入金",选择"入金",点击"确认入金",入金成功,"流水查询"可查询入金是否成功。

|           | J            |                         |                  | (2)         |
|-----------|--------------|-------------------------|------------------|-------------|
|           |              | 0.02<br><sup>可用资金</sup> |                  |             |
| 0<br>可取资金 | 0.00<br>存货价值 | 1 货                     | 0.00<br>值变化      | 总资金<br>详情查询 |
| 资金管理      |              |                         |                  |             |
| 资金信息      | ¥<br>出入金     | ■<br>签解约                | <b>日</b><br>资金划转 | 资金密码        |
| 商品信息      |              |                         |                  | >           |
| 采购信息      |              |                         |                  | >           |
| 销售信息      |              |                         |                  | >           |
| 采购成交明细    | 8            |                         |                  | >           |
| 销售成交明细    | 8            |                         |                  | >           |
|           | ~~<br>行情     | (半)<br>交易               | ②<br>我的          | <br>资讯      |

| ■■ 中国移动 | Ŷ     | 11:10       | 🍯 100% 🔳  | l |
|---------|-------|-------------|-----------|---|
|         |       | 出入金         |           |   |
| 入金      |       | 出金          | 流水查询      |   |
| 温馨提示:   | 银行入金时 | 间为 08:50:00 | ~16:30:00 |   |
| 入金银行    | 光大银行  | -           |           | > |
| 入金系统    | 仓单交易  |             |           | > |
| 入金金额    | 0.01  |             |           |   |
| 资金密码    | ••••• | ••          |           |   |
|         |       | 确认入金        |           |   |
|         |       |             |           |   |
|         |       |             |           |   |
|         |       |             |           |   |
|         |       |             |           |   |

| <                                                             | 出入金                                 |                            |
|---------------------------------------------------------------|-------------------------------------|----------------------------|
| 入金                                                            | 出金                                  | 流水查询                       |
| 2019-04-16                                                    | ~ 2019                              | 9-04-16 Q                  |
| 427                                                           |                                     | ^                          |
| 转账类型 入金<br>交易金额: 0.01<br>手续费: 0.00<br>经办时间: 2019-04-10        | 转账银行<br>术态: :<br>转账系约<br>5 15:03:11 | 行: 光大银行<br>转账成功<br>充: 仓单交易 |
| 426                                                           |                                     | ^                          |
| 转账类型 入金<br>交易金额: 0.01<br>手续费: 0.00<br>经办时间: 2019-04-10<br>备注: | 转账银行<br>状态: -<br>转账系约<br>5 15:01:12 | 示: 光大银行<br>转账成功<br>铊: 仓单交易 |
| 425                                                           |                                     | $\sim$                     |
| 转账类型 入金<br>交易金额: 0.01                                         | 转账银行<br>状态:                         | 〕: 光大银行<br>转账失败            |

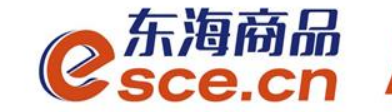

## 出金操作指引

## ——PC端出金操作指引

## ——APP端出金操作指引

www.esce.cn

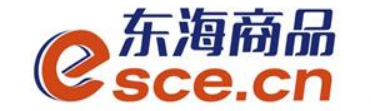

## PC端出金操作指引

1、登录pc端,进入资金管理,点击"出入金",如下图操作,点击"出 金",提示"出金申请成功,请等待审核"。

| <mark>€</mark> 东海商<br>€sce.c | ណ <sup>ិ</sup><br>:n  |                     |       |              | 欢迎您,(                                 | 00000000392 退出账号    | 号 修改密码 公言 | 告信息 用户信息│ ' | <b>*</b> - | . с × |
|------------------------------|-----------------------|---------------------|-------|--------------|---------------------------------------|---------------------|-----------|-------------|------------|-------|
| •                            |                       |                     |       |              |                                       |                     |           |             |            |       |
| 冚                            | 出入金 签约解约              | 查询资金流水 查询用户总资金      | 查询出入金 | 资金划转         |                                       |                     |           |             |            |       |
| 东海主页                         | ─ 入金 ────             |                     |       |              | ┌──出金 ─────                           |                     |           |             |            |       |
| Ē                            | 光大银行                  |                     |       |              | 光大银行                                  |                     |           |             |            |       |
| 仓单交易                         | 银行入金时间段:              | 08:50:00 - 16:30:00 |       |              | 银行出金时间                                | 袋: 08:50:00 - 16:30 | :00       |             |            |       |
|                              | │<br>┃ <b>*</b> 入金系统: | 仓单交易                |       |              | ┃                                     | 5: 仓单交易             |           | 查询可出余额      |            |       |
| 资金管理                         | * 入金金额:               |                     |       |              | * 出金金额                                | į. 0.02             |           |             |            |       |
|                              | │<br>┃                |                     |       | 来自网页的消息      |                                       | 出金重置                |           |             |            |       |
| 报表查询                         |                       | 金重置                 |       | 💧 出金申请成功,请等待 | 审核                                    |                     |           |             |            |       |
|                              |                       |                     |       |              |                                       |                     |           |             |            |       |
| 仓单管理                         |                       |                     |       |              | · · · · · · · · · · · · · · · · · · · |                     |           |             |            |       |
|                              |                       |                     |       |              |                                       |                     |           |             |            |       |

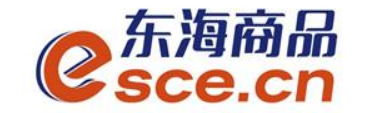

## PC端出金操作指引

2、"出入金流水"查看出金是否成功(若金额超过交易所出金审核额度,待交易所后台审核通过)。

| CSCE.                     | 新品 <sup>。</sup><br>CN                                     |                       |         |         |      |                                                   |           | א אם איי איז אינאר אנויל אטא איז אינאר אינא אינא אינא אינא אינא אינא אינ |
|---------------------------|-----------------------------------------------------------|-----------------------|---------|---------|------|---------------------------------------------------|-----------|--------------------------------------------------------------------------|
| 小                         | 出入金 签约解约                                                  | 查询资金流水 查询用户           | 总资金 查询出 | 入金 资金划转 |      |                                                   |           |                                                                          |
| 东海主页                      | <b>入金</b>                                                 |                       |         |         | - 出金 |                                                   |           |                                                                          |
| <b>し<u>テ</u>い</b><br>仓単交易 | 银行入金时间段                                                   | : 08:50:00 - 16:30:00 |         |         |      | 银行出金时间段: 08:50:00 -                               | 16:30:00  |                                                                          |
|                           | ★ 入金系统:                                                   | 仓单交易                  |         |         |      | <ul> <li>★ 出金系统: 仓单交易</li> <li>★ 出金金苑:</li> </ul> | <u></u>   | <mark>道可出余额</mark>                                                       |
| ☆金官埋<br><b>11日</b>        | <ul> <li>↓ ○○○○○○○○○○○○○○○○○○○○○○○○○○○○○○○○○○○○</li></ul> |                       |         |         |      |                                                   | <b></b>   |                                                                          |
| <b>日子</b><br>报表查询         |                                                           | 入金 重置                 |         |         |      |                                                   | ±.        |                                                                          |
|                           |                                                           |                       |         |         |      |                                                   |           |                                                                          |
| 0.半昌理                     |                                                           |                       |         |         |      |                                                   |           |                                                                          |
|                           | 出入金流水                                                     |                       |         |         |      |                                                   |           |                                                                          |
|                           |                                                           | <br>出/入金              | 金额      |         | 状态   | <br>执行时间                                          | <br>市场流水号 |                                                                          |
| MAN N                     | 光大银行                                                      | 出金                    | 0.02    | 0.00    | 转账成功 | 2019-04-18 11:16:16                               | 1580      | 000095271592                                                             |
|                           | 光大银行                                                      | 出金                    | 0.02    | 0.00    | 转账成功 | 2019-04-18 10:34:24                               | 1579      | 000095252569                                                             |

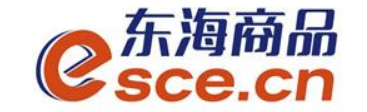

## APP端出金操作指引

1、打开手机app,点击"我的"中的"出入金",选择出金,点击"确认出金", 提示"出金申请成功,请等待审核",可在"流水查询"中查询出金是否成功。

|           | Ĵ            |                         |             | කි             |
|-----------|--------------|-------------------------|-------------|----------------|
|           |              | 0.02<br><sup>可用资金</sup> |             |                |
| 0<br>可取资金 | 0.00<br>存货价值 | L ģ                     | 0.00<br>值变化 | 总资金<br>详情查询    |
| 资金管理      |              |                         |             |                |
| 资金信息      | ¥<br>出入金     | C<br>签解约                | ● 资金划转      | 资金密码           |
| 商品信息      |              |                         |             | >              |
| 采购信息      |              |                         |             | >              |
| 销售信息      |              |                         |             | >              |
| 采购成交明细    | 8            |                         |             | >              |
| 销售成交明细    | 3            |                         |             | >              |
|           | ~<br>行情      | (半)<br>交易               | ②<br>我的     | <u>唐</u><br>资讯 |

| •III 中国移动 | \$     | 10:28        | O 100% 🥅  | 1 |
|-----------|--------|--------------|-----------|---|
| <         |        | 出入金          |           |   |
| 入金        | 5      | 出金           | 流水查询      |   |
| 温馨提示:     | 系统出金时间 | 间为 08:50:00- | -16:30:00 |   |
|           |        |              |           |   |
| 出金银行      | 光大银行   |              | >         | ŝ |
| 出金系统      | 仓单交易   |              | >         |   |
| 出金金额      | 0.02   |              | 查询可取资金    |   |
|           |        | 确认出金         |           |   |
|           |        |              |           |   |
|           |        |              |           |   |
|           |        |              |           |   |
|           |        |              |           |   |
|           |        |              |           |   |

| ull 中国移动 🗢 | 10:3 | 1        | <b>O</b> 100% | 6 <b></b> + |
|------------|------|----------|---------------|-------------|
|            | 出入   | 金        |               |             |
| 入金         | 出金   | ž        | 流水查           | 询           |
| 2019-04-18 | ~    | 2019-04- | 18            | Q           |
| 438        |      |          |               | $\sim$      |
| 转账类型 出金    | 车    | 钡K银行:    | 光大银行          |             |
| 交易金额: 0.02 | łł   | (添: 转账)  | 戓功            |             |
|            | 暂无更多 | 数据       |               |             |

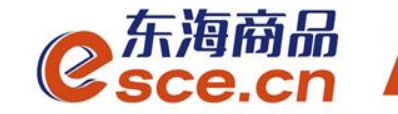

## THANKS

发展产业电商 服务实体经济

www.esce.cn